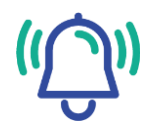

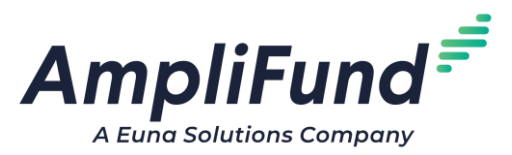

## Enroll Payment Requests with our New Workflow

With this enhancement, you can now enroll Payment Requests through AmpliFund's new Workflow engine. At this time, only Payment Requests can be enrolled in late Q2.

## **Key Changes**

- The new workflow engine has been created as a new sub-menu: Workflow. Previous sub-menu has been renamed Workflow Classic.
- Payment Requests can be enrolled and routed through a Workflow for review.
- Workflow Queues have been removed.
- Ability to assign default assignees by user, role (such as Manager or Additional user) and department.
- Payment Requests can be Approved or Rejected through Workflow Automation.

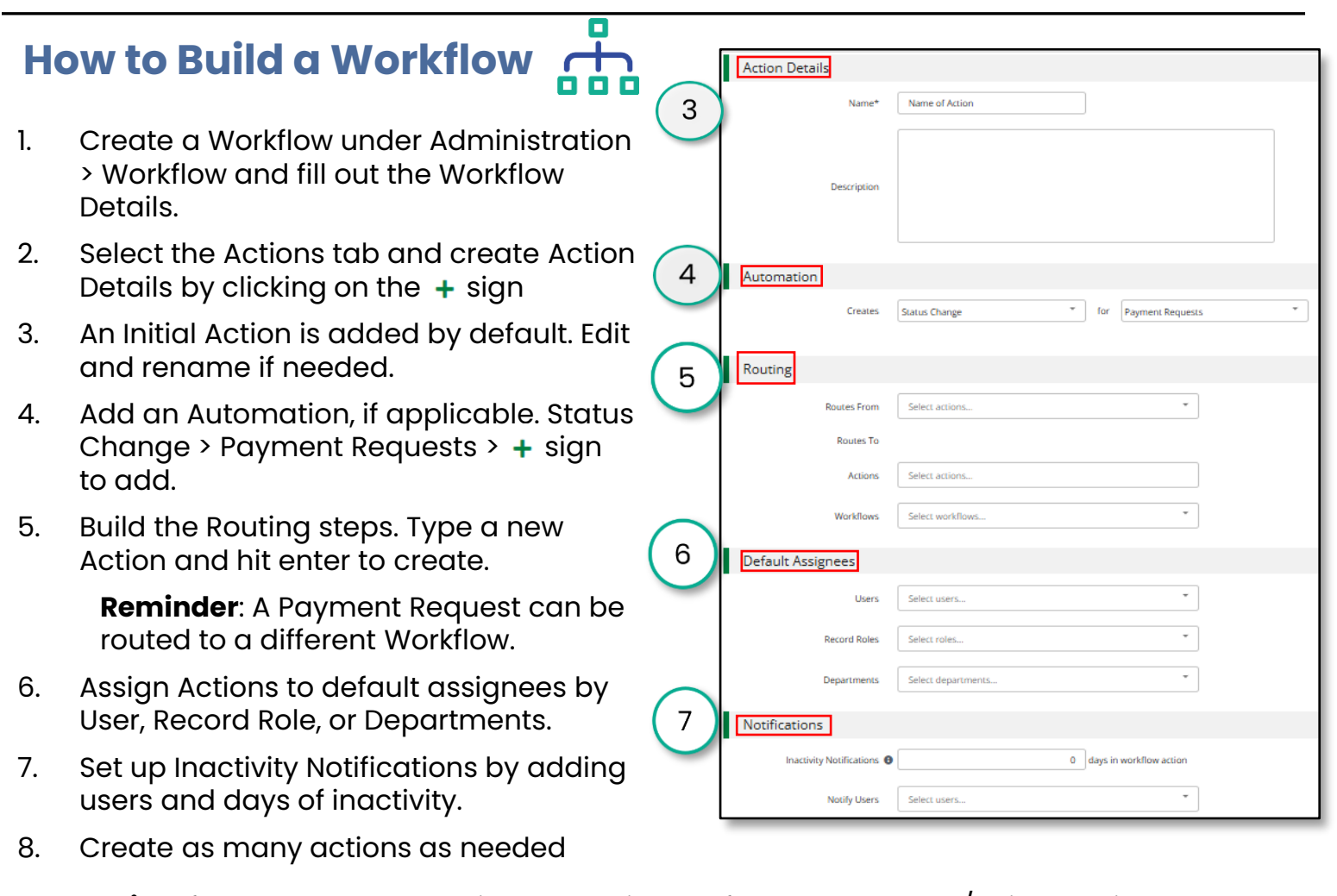

**Hint**: If a payment request is enrolled in workflow, the Approve/Reject options at the bottom of the page disappear, the only way to approve is via workflow.

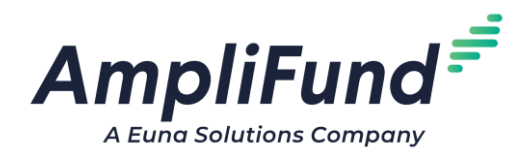

## How to Enroll & Manage Payment Requests in Workflow

- 1. Select Grant/Award containing your Payment Request
- 2. Find your Payment Request(s) under Post-Award > Cash Flow > Payment Requests
- 3. You may select one or multiple requests into workflow using the checkboxes, click Enroll in Workflow icon, then Enroll
- Assignees can access a payment request via Grant/Award > Post-Award > Cash-flow
   > Payment Requests. Option to use Activity > Workflow Actions coming in June.
- 5. Take action by selecting a Payment Request
- 6. Move to next step or make a decision by Approving/Rejecting a Request

| Payment Ree | Payment Requests Workflow Admin 💌 |           |                      |         |  |  |  |  |  |
|-------------|-----------------------------------|-----------|----------------------|---------|--|--|--|--|--|
| Natu        | ral Resource Cor                  | iservati  | ion Grant – Qua      | arter 3 |  |  |  |  |  |
| Test<br>MBB | Initial Action                    | Assignees | Mary Beth Bennett +3 | *       |  |  |  |  |  |
|             | Initial Action                    |           |                      |         |  |  |  |  |  |
| Paym        | Manager Approval                  |           |                      |         |  |  |  |  |  |

## **User Security Considerations**

- Leverage the new Enrolled Records grid to review all enrolled payment requests under Administration > Workflow > Enrolled Records tab
- Anyone assigned to a workflow can see Workflow History tab
- Account Admins may move a record Back to Start, Back to Previous Action, or Remove from Workflow from Workflow History tab
- View Workflow History of Actions that includes Date and Time Stamps, users, workflow, Actions, and Assignees

| Details Actions      | Enro | nied kecords        |   |                     |   |            |   |                  |   | 0 i                                                                                                    |
|----------------------|------|---------------------|---|---------------------|---|------------|---|------------------|---|----------------------------------------------------------------------------------------------------|
| Test MB              | В-   | Actions             |   |                     |   |            |   |                  |   |                                                                                                    |
| Name                 | ~    | Routes From         | ~ | Routes To           | ~ | Automation | ~ | Records Enrolled | ~ | Default Assignees                                                                                                    |
| O Initial Action 🧳   | 00   |                     |   | Manager Approval    |   |            |   | 0                |   | <ul> <li>Community</li> <li>Development</li> <li>Department,</li> <li>Additional Users,</li> <li>Manager,</li> <li>Mary Beth Bennett</li> </ul> |
| Manager Approval 🥒 💼 | 00   | Initial Action      |   | Department Approval |   |            |   | 1                |   | <ul> <li>Community</li> <li>Development</li> <li>Department,</li> <li>Department Members</li> <li>Mary Beth Bennett</li> </ul>                  |
| Department Approva   | 00   | Manager Approval    |   | VP approval         |   |            |   | 1                |   | 📓 Manager,<br>Mary Beth Bennett                                                                                                    |
| VP approval 📝 💼      | 00   | Department Approval |   |                     |   |            |   | 0                |   | Administration,<br>Mary Beth Bennett                                                                                                    |